| 1                       | Natexan.com |  |  |  |
|-------------------------|-------------|--|--|--|
| support@natexan.com     |             |  |  |  |
| https://www.natexan.com |             |  |  |  |

| Désactiv | vation de |
|----------|-----------|
| Windows  | Defender  |
|          |           |

| OS :<br>Version : | W10 -<br>2016<br>server | Langue : | FR |
|-------------------|-------------------------|----------|----|
|-------------------|-------------------------|----------|----|

## Windows 10

Par la modification de registre Windows

Client : n/a

- 1. HKLM/Software/Policies/Microsoft/Windows Defender
- 2. Ajouter une clé DWORD 32 bit et la nommer : DisableAntiSpyware
- 3. Attribuer la valeur 1
- 4. Redémarrer le PC

## Windows 2016 Server

- 1. Aller dans le gestionnaire de serveur
- 2. Supprimer la fonctionnalité Windows Defender